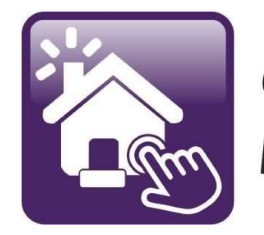

## Click n' Close™, Inc. Mortgage

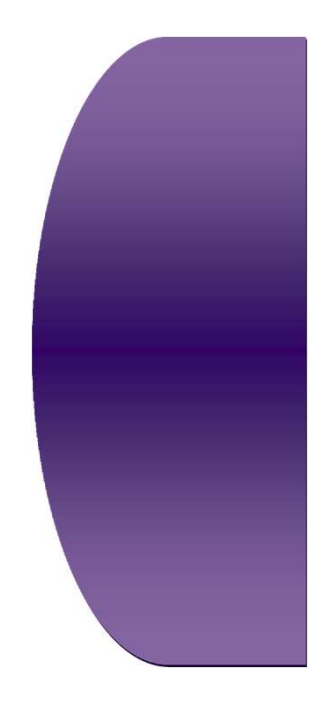

# Section 2

## Order FHA Case Number Import AUS Run AUS Order Appraisal

## FHA Case Number Request- Open up your application/loan in Mortgage machine

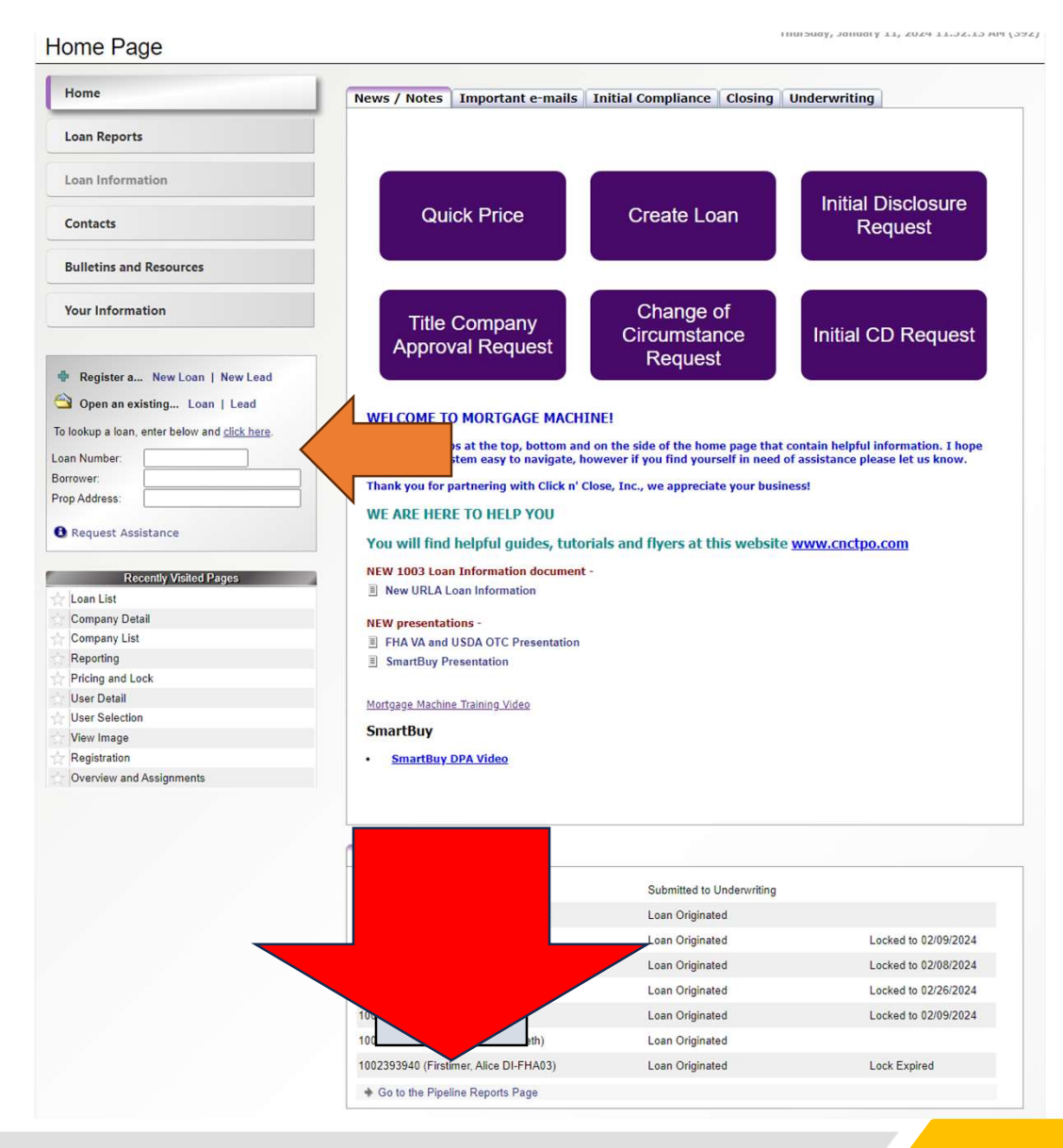

Loan is open on the home screen (Active Green Tab) Select the "Interfaces" tab at the top of the screen Next select "FHA Case Request" from drop down menu

|                                                       |                                                   | , vveicoi                                                          |                                     |           |
|-------------------------------------------------------|---------------------------------------------------|--------------------------------------------------------------------|-------------------------------------|-----------|
|                                                       | n Interfaces Underv                               | writing Doc Prep Post-Closi                                        | ng Reports                          | ¢         |
| Home Page                                             | Appraisal Order                                   |                                                                    | Thursday, January 11, 2024          | 12:23:55  |
|                                                       | Desktop Underwriter                               |                                                                    |                                     |           |
| Home                                                  | EarlyCheck                                        |                                                                    |                                     |           |
|                                                       | Loan Product Advisor                              | [Import Data   Close Loan]                                         |                                     |           |
| Loan Reports                                          | Loan Quality Advisor                              | 393940                                                             | Estimated Close Date                | 9/27/2023 |
|                                                       | Cradit Danasta                                    | DI ELLADO Einstimum                                                |                                     | 0/07/0000 |
| Loan Information                                      | Credit Reports                                    | e DI-FHAU3 FIrstimer                                               | Estimated Funding Date              | 9/2//2023 |
|                                                       | Disclosure Request                                | Originated                                                         | Business Channel                    | Wholesale |
| Contacts                                              | Wholesale Review Reques                           | st Currieu and Assimum                                             | Disaling and Lean Department        |           |
| Bullating and Baseumen                                | DocMagic Esign                                    |                                                                    | ents • Pipeline and Loan Reports    |           |
| builetins and Resources                               | FHA Case Request                                  | (                                                                  | an reporting                        |           |
| Your Information                                      | Flood Certs                                       | na                                                                 | ation                               |           |
|                                                       | Mortgage Insurance                                |                                                                    |                                     |           |
|                                                       |                                                   | - View in Click n File 🔍 🔹 🛚 🕻                                     | Jpload Documents                    |           |
| 🖶 Register a New Loan   New Lead                      | DataVerity DRIVE                                  | -                                                                  |                                     |           |
| 😋 Open an existing Loan   Lead                        | IRS 4506-C                                        |                                                                    |                                     |           |
| To look up a loop, enter below and click here         | IRS 4506-C Verification                           |                                                                    |                                     |           |
| to tookup a toan, enter below and <u>citex here</u> . | ULDD Delivery Export                              |                                                                    |                                     |           |
| Loan Number:                                          | Borrower maning Address Purchase Credit Type or 5 | s is incomplete.<br>Source is missing on Assets Section 2b         |                                     |           |
| Pron Address:                                         | Underwritten Appraised V                          | /alue does not match the Lock Appraise                             | d Value.                            |           |
|                                                       | Underwritten Interest Rate                        | e does not match the locked Interest Ra                            | te.                                 |           |
| Request Assistance                                    | Underwritten Ioan amoun                           | It varies from Lock loan amount by more<br>of match the locked LTV | e than the allowed tolerance.       |           |
|                                                       | Warnings:                                         | of match the locked LTV.                                           |                                     | - 7       |
| Recently Visited Pages                                | Government loans require                          | e completion of the 92900a "Has Financ                             | ial Interest" flag                  |           |
| Loan List                                             | Refresh List   Report                             | rt Incorrect Error Message(s)                                      |                                     |           |
| Company Detail                                        |                                                   |                                                                    |                                     |           |
| Ponorting                                             | Compliance                                        | Compliance Data LLa                                                | on Estimate   Truth In Londing Dis- |           |

The FHA Case Request screen will open-up.

#### You will need to fill in some fields to request the Case number

Fields you will need to complete

- Date Property Completed
- Construction code
- Section of the Act (ex. 203b)
- ADP Code (703 for existing home and 36 - One Time Close construction stick built and 36 for Manufactured one time construction loan)
- FHA Case Type-choose Regular DE
- HUD Field Office- choose the closest location to the subject

Click "Submit to Lender" at the bottom of the form once complete. Once the Case number is obtained it will be uploaded into Click n File.

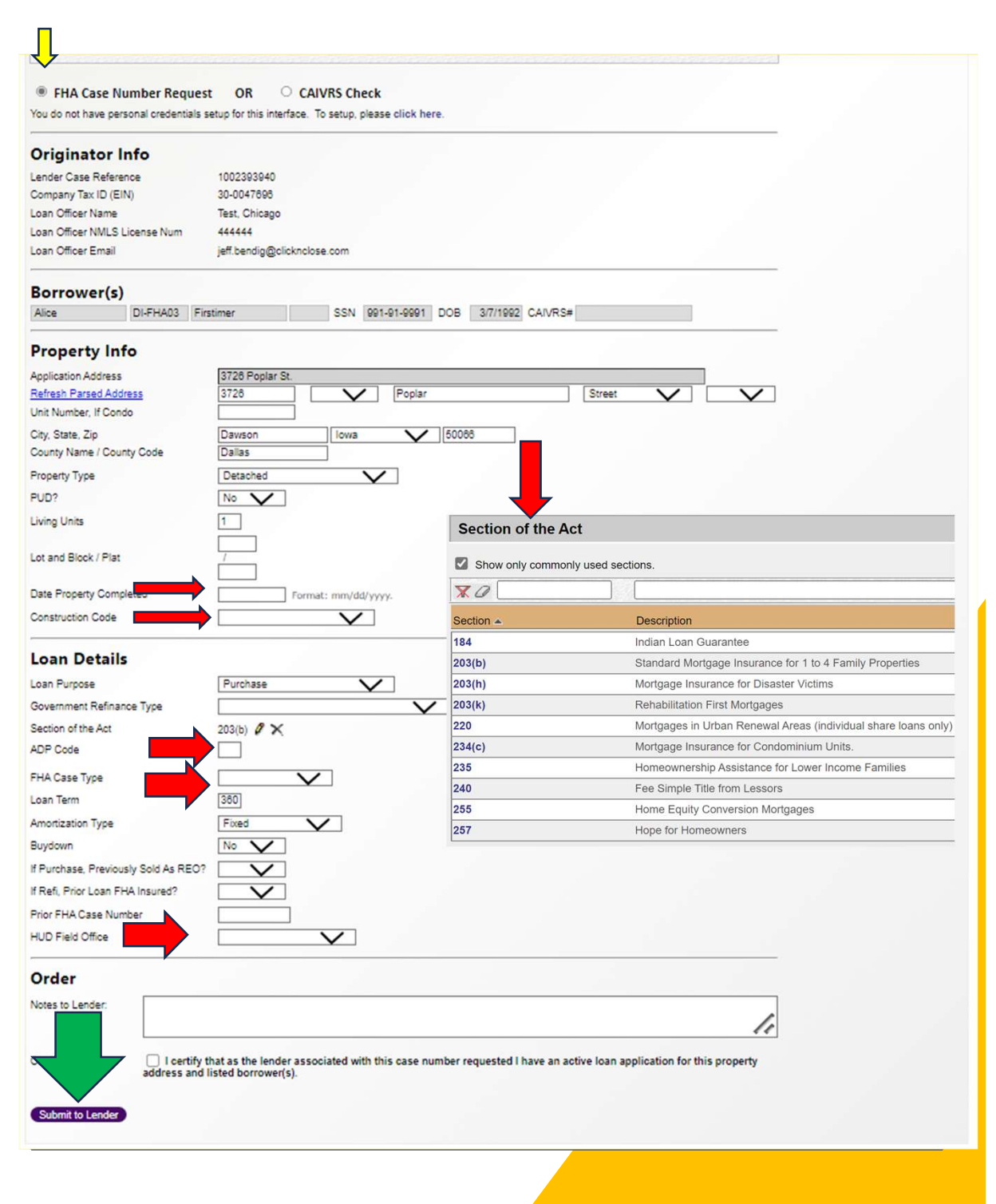

#### Importing your DU Findings into Mortgage Machine

- Make sure you have Click n Close, Inc. (Schmidt Mortgage Company) selected in DO
- If you do not have us as a sponsoring lender- follow the screen shots below
- Go to this FNMA web portal: Requesting Sponsoring Lenders
- DU Job Aids: Requesting DO Sponsoring Lenders (fanniemae.com)

#### **Requesting Sponsoring Lenders**

This document explains how to use the Desktop Originator® Online Registration application to request additional lender sponsorships. The length of the sponsorship acceptance process varies by lender because some lenders may ask for additional information before approving your request. The acceptance of sponsorship requests is at the sole discretion of the lender.

Note: Before you can begin this process, you must already be a registered user of Desktop Originator (DO®). If you are not yet registered for DO, refer instead to the Registering online for Desktop Originator job aid.

1. Go to the Technology Manager Application Log In page.

2. Enter your username and password, then click Sign On.

|                | Sign On                                               |  |  |
|----------------|-------------------------------------------------------|--|--|
| USERNAME       |                                                       |  |  |
|                | * REQUIRED                                            |  |  |
| PASSWORD       |                                                       |  |  |
|                | * REQUIRED                                            |  |  |
|                | Sign On                                               |  |  |
| Need help with | unlocking your user ID or resetting your<br>password? |  |  |

### Request additional Sponsorships

- see screen shot below

|                         | abc123 - Test Originator        |
|-------------------------|---------------------------------|
| Dashboard               |                                 |
| Users                   | Company                         |
| Edit My Profile         | Generate Re                     |
| Create New User         | Request Additional Sponsorships |
| Manage Users            | U U                             |
| Password Reset Requests |                                 |
|                         |                                 |
|                         |                                 |

• If you are not a User Administrator, your view will look like the following.

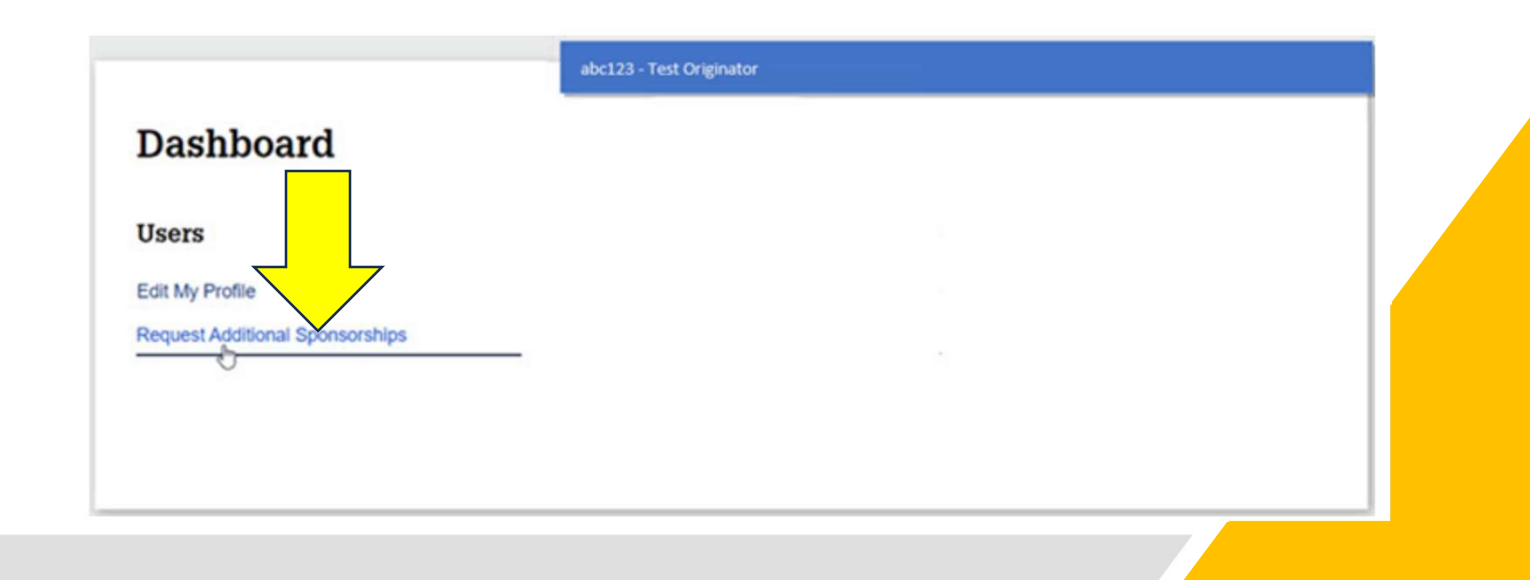

### Please select- Schmidt Mortgage Company (Click n Close, Inc.)

- Save the selection
- Please forward the confirmation e-mail to your assigned CNC Account Executive
- They will follow-up to ensure the relationship is added quickly

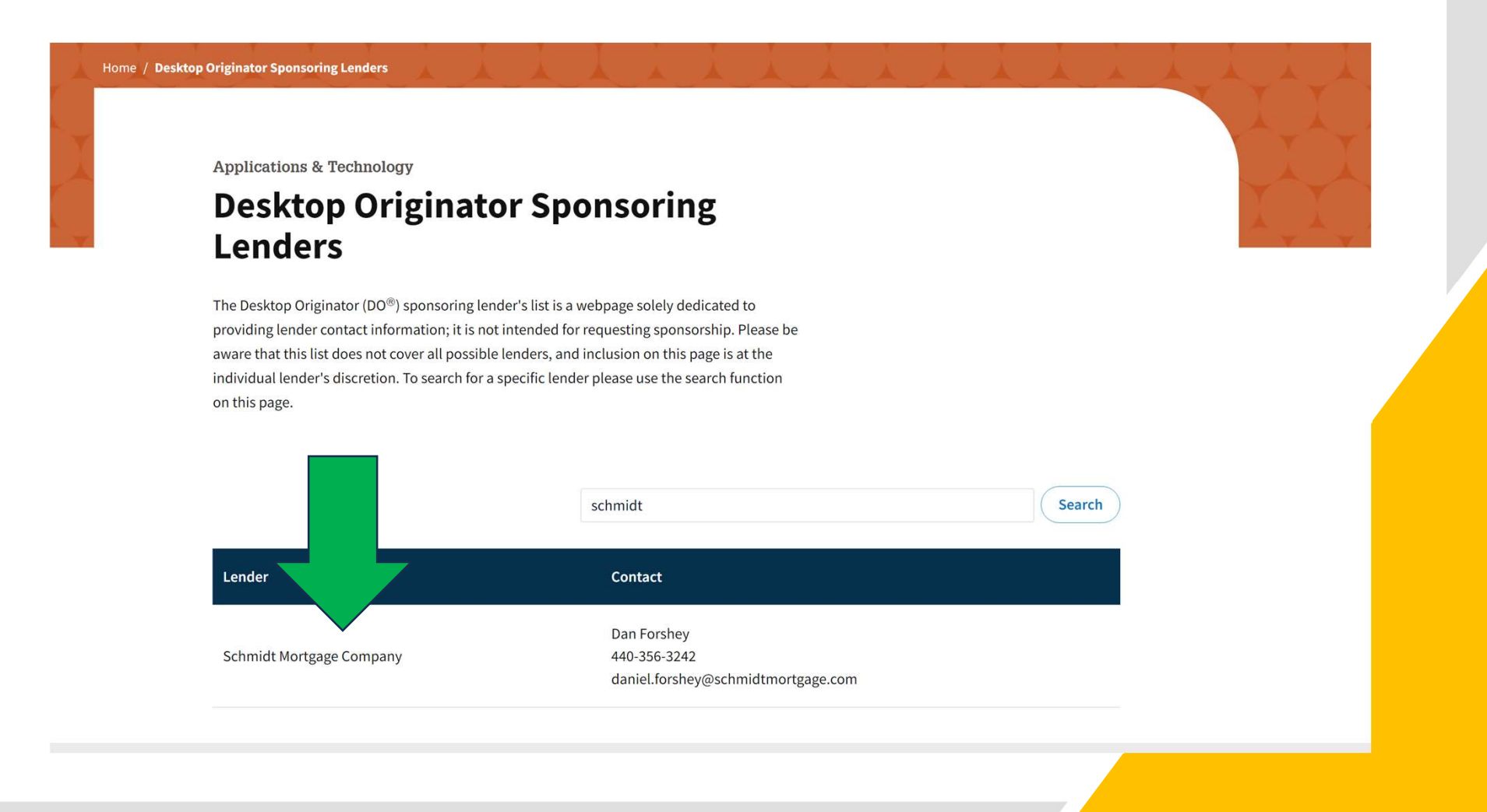

### Once-Click n' Close is an approved sponsor in you Desk Top Originator list

- Now you can import your DU findings
- Make sure you loan is "Submitted" to Click n' Close (Schmidt) in Desktop Originator
- Open-up Desk Top Originator in your active loan in Mortgage Machine

| Click n' Close, In                                                                                                    | c.          |                                                                            |              |                                                                         | Welcome, chr                           | ris.hartman   Site N                             | lap   Suppor  | t Log C     | Put |
|----------------------------------------------------------------------------------------------------|-------------|----------------------------------------------------------------------------|--------------|-------------------------------------------------------------------------|----------------------------------------|--------------------------------------------------|---------------|-------------|-----|
| 🔒 Pipeline Loan                                                                                                    | Origination | Interfaces                                                                 | Underwriting | g Doc Prep                                                              | Post-Closing                           | Reports                                          |               | \$          |     |
| Home Page                                                                                                    |             | Appraisal Order<br>Desktop Underwri<br>EarlyCheck<br>Loan Product Advi     | iter         | [Import Data   Close                                                    | : Loan]                                | Thursday, Jan                                    | uary 11, 2024 | 12:23:55 PM |     |
| Loan Reports                                                                                                    | - 1         | Loan Quality Advis                                                         | sor 393      | 3940                                                                    |                                        | Estimated Close                                  | Date          | 9/27/2023   |     |
| Loan Information                                                                                                    |             | Disclosure Reques                                                          | t Or         | iginated                                                                |                                        | Business Channe                                  | ng Date<br>el | Wholesale   |     |
| Contacts<br>Bulletins and Resources                                                                                       |             | Wholesale Review<br>DocMagic Esign                                         | Request      | <ul> <li>Overview a</li> <li>Underwritin</li> <li>Loan Statu</li> </ul> | and Assignments<br>ng Transmittal<br>s | <ul><li>Pipeline and</li><li>Reporting</li></ul> | Loan Reports  |             |     |
| Your Information                                                                                                    |             | Flood Certs<br>Mortgage Insurance                                          | nat          | tion • URLA Borro                                                       | ower Information                       | Desurents                                        |               |             |     |
| Register a New Loan   New Lead     Open an existing Loan   Lead     To lookup a loan, enter below and <u>click here</u> . |             | DataVerify DRIVE<br>IRS 4506-C<br>IRS 4506-C Verifica<br>ULDD Delivery Exp | ation        | View in Click n File                                                    | Upload                                 | Documents                                        |               | _           | -   |

Please – Make sure your DU findings are finalized/submitted in Desk Top Originator to Click n' Close, Inc (Schmidt).

- Once Desk Top Underwriter screen is open in Mortgage Machine
- Look at the bottom of the screen
- You can import the DU Findings (credit report) in 1 spot

| LPA Submission                     | LPA submission occ       | urs automatically when you submit to  | DU.                         |   | Selected Product                              |
|------------------------------------|--------------------------|---------------------------------------|-----------------------------|---|-----------------------------------------------|
|                                    | Please address the       | se items before submitting:           |                             |   | SmartBuy - FHA 30 DP/<br>Rosebud Repay (3.5%) |
|                                    | Purchase Credit Ty       | pe or Source is missing on Section 2b |                             |   | Type/Purpose/Occupanc                         |
|                                    | Refresh List             |                                       |                             |   | FHA<br>Purchase                               |
| Findings                           |                          |                                       |                             |   | Primary Residence<br>Proposed Housing         |
| Received Date                      | Report Date              | Submission Recommendation             | Mornet Plus Case Identifier | ۲ | Details of Transaction                        |
|                                    |                          |                                       |                             |   |                                               |
|                                    |                          |                                       |                             |   |                                               |
|                                    |                          |                                       |                             |   |                                               |
|                                    |                          |                                       |                             |   |                                               |
|                                    |                          |                                       |                             |   |                                               |
|                                    |                          |                                       |                             |   |                                               |
| Credit Reports                     |                          |                                       |                             | • |                                               |
| Credit Reports                     | port Date Reference Nun  | n Company Name                        | Borrower(s)                 | • |                                               |
| Credit Reports<br>Received Date Re | port Date Reference Nun  | n Company Name                        | Borrower(s)                 | • |                                               |
| Credit Reports<br>Received Date Re | port Date Reference Nun  | n Company Name                        | Borrower(s)                 | • |                                               |
| Credit Reports<br>Received Date Re | port Date Reference Nun  | n Company Name                        | Borrower(s)                 | • |                                               |
| Credit Reports<br>Received Date Re | eport Date Reference Nun | n Company Name                        | Borrower(s)                 | • |                                               |
| Credit Reports<br>Received Date Re | port Date Reference Num  | n Company Name                        | Borrower(s)                 | • |                                               |
| Credit Reports<br>Received Date Re | port Date Reference Nun  | n Company Name                        | Borrower(s)                 |   |                                               |

#### Mortgage Machine

©2024 Mortgage Machine Services, Inc. All rights reserved.

### AUS Mortgage Machine -Run DU and LPA in Mortgage Machine

- Click on Interfaces tab
- Loan Prospector and DU can run Simultaneously:
- To trigger both AUS engines to run at the same time Please go to the LPA screen

and select your credit provider information and click submit

|                                                                                          | L.          | , 🔶 I                                            |                    |             |                            | Welcome, chr      | is.hartman   S               | ite Map   Sup    |                |
|------------------------------------------------------------------------------------------|-------------|--------------------------------------------------|--------------------|-------------|----------------------------|-------------------|------------------------------|------------------|----------------|
| Pipeline Loan                                                                            | Origination | Interfaces                                       | Underwrit          | ing D       | oc Prep                    | Post-Closing      | Reports                      |                  | Ŷ              |
| ome Page                                                                                 |             | Appraisal Order                                  | r<br>writer        |             |                            |                   | Thursday,                    | , January 11, 20 | 24 12:23:55 PN |
| Home                                                                                     |             | EarlyCheck                                       | dvisor             | [Import     | <u>Data</u>   <u>Close</u> | e Loan]           |                              |                  |                |
| Loan Reports                                                                             |             | Loan Quality Ad                                  | dvisor             | 393940      |                            |                   | Estimated C                  | Close Date       | 9/27/2023      |
| Loan Information                                                                         |             | Credit Reports                                   | e                  | DI-FHA03    | Firstimer                  |                   | Estimated F                  | unding Date      | 9/27/2023      |
| Contacts                                                                                 |             | Disclosure Requ<br>Wholesale Revi                | uest<br>ew Request | Originated  | Overview a                 | and Assignments   | Business Cl Pipeline         | and Loan Repo    | Wholesale      |
| Bulletins and Resources                                                                  |             | DocMagic Esign                                   | n                  | :           | Underwriti<br>Loan Stati   | ng Transmittal    | <ul> <li>Reportir</li> </ul> | ng               |                |
| Your Information                                                                         |             | Flood Certs<br>Mortgage Insur                    | rance              | nation      | URLA Borr                  | rower Information |                              |                  |                |
| <ul> <li>Register a New Loan   New Lead</li> <li>Open an existing Loan   Lead</li> </ul> |             | DataVerify DRIV<br>IRS 4506-C<br>IRS 4506-C Veri | /E<br>ification    | ▶ View in C | Click n File               | Q • Upload        | Documents                    |                  |                |
| To lookup a loan, enter below and <u>click here</u> .                                    |             | ULDD Delivery                                    | Export             |             |                            |                   |                              |                  |                |

# LPA screen shot is below. Select your credit provider information - provide your reference number and click submit.

#### Loan Product Advisor

| Open Loan<br>Close Loan Import I                                                     | Loan Number:<br>Borrower Name:<br>Business Channel:                                                   | 1002393940 <b>TEST LOAN</b><br>Firstimer, Alice DI-FHA03<br>Wholesale                                                                                    | Property Address:<br>Loan Status:                                                 | 3726 Poplar St.,<br>Loan Originated | Dawson, IA 5006 |
|--------------------------------------------------------------------------------------|----------------------------------------------------------------------------------------------------|----------------------------------------------------------------------------------------------------|-----------------------------------------------------------------------------------|-------------------------------------|-----------------|
| Summary Pricit                                                                       | ng Compliance                                                                                         | Fees Truth-In-Lending                                                                                                    | URLA & Forms Proces                                                               | ssing                               |                 |
| New URLA     Lender       AUS & Forms     Desktop L       Underwriting     1008   HL | Borrower   Employment/Income  <br>Inderwriter   Loan Product Advis<br>ID-92900-LT   HUD-92800.5B   V/ | <u>Other Income</u>   <u>Assets</u>   <u>Liabiliti</u><br>or   <u>Additional Loan Fields</u>   <u>HUD</u><br><u>A Ln Analysis</u>   <u>VA Ln Summary</u> | ies   <u>Real Estate</u>   <u>Loan/Property</u><br>) Addendum   <u>VA 26-1820</u> | <u>y</u>   <u>Declarations</u>      | Sections 6-9    |
|                                                                                      |                                                                                                    | AUS status                                                                                                    | Employment                                                                        | Income                              | PIW             |
|                                                                                      | Fannie Mae                                                                                            |                                                                                                    |                                                                                   |                                     | No              |
|                                                                                      | Freddie Mac                                                                                           |                                                                                                    |                                                                                   |                                     | No              |
| Credit Setup                                                                         | Credit Company                                                                                        |                                                                                                    | ~                                                                                 |                                     |                 |
|                                                                                      | Alice DI-FHA03 Firstimer                                                                              | Order New Not Joint                                                                                                    | ~                                                                                 | Ref Num                             |                 |
| LPA Submission                                                                       | Please address these items t                                                                          | submitting:                                                                                                    |                                                                                   |                                     |                 |
|                                                                                      | Purchase Credit Type or Sou                                                                           | missing on Section 2b                                                                                                    |                                                                                   |                                     |                 |
|                                                                                      | Refresh List                                                                                          |                                                                                                    |                                                                                   |                                     |                 |
|                                                                                      | Submit to L                                                                                           | PA                                                                                                    |                                                                                   |                                     |                 |
| Eindinge                                                                             |                                                                                                    |                                                                                                    |                                                                                   |                                     |                 |

Thursday, Jan

### AUS <u>Desk Top Underwriter</u>

#### Mortgage Machine – Check DU AUS in Mortgage Machine

- Click on Interfaces tab
- Select the Desktop Underwriter link:
- The DU screen will open up

| Pipeline                                                                                                    | Loan     | Origination | Interfaces                                      | Underwriti      | ng Doc Prep                                     | Post-Closing                       | Reports                                                  | ¢                          |
|----------------------------------------------------------------------------------------------------|----------|-------------|-------------------------------------------------|-----------------|-------------------------------------------------|------------------------------------|----------------------------------------------------------|----------------------------|
| lome Page                                                                                                    |          |             | Appraisal Orde<br>Desktop Under                 | r<br>writer     |                                                 |                                    | Thursday, January                                        | 11, 2024 12:23:55 PM       |
| Home                                                                                                    |          |             | EarlyCheck<br>Loan Product A                    | dvisor          | [Import Data   Clos                             | e Loan]                            |                                                          |                            |
| Loan Reports                                                                                                   |          |             | Loan Quality A                                  | dvisor 3        | 93940                                           |                                    | Estimated Close Date                                     | 9/27/2023                  |
| Loan Information                                                                                               |          |             | Credit Reports<br>Disclosure Requ               | e<br>uest (     | DI-FHA03 Firstimer                              |                                    | Estimated Funding Da<br>Business Channel                 | ate 9/27/2023<br>Wholesale |
| Contacts<br>Bulletins and Resources                                                                            |          |             | Wholesale Revi<br>DocMagic Esign                | ew Request<br>n | <ul> <li>Overview</li> <li>Underwrit</li> </ul> | and Assignments<br>ing Transmittal | <ul> <li>Pipeline and Loar</li> <li>Reporting</li> </ul> | n Reports                  |
| Your Information                                                                                               |          |             | Flood Certs<br>Mortgage Insur                   | rance           | ation • URLA Bor                                | us<br>rower Information            |                                                          |                            |
| <ul> <li>Register a New Loan</li> <li>Open an existing Loa</li> <li>Fo lookup a loan, enter below a</li> </ul> | New Lead |             | DataVerify DRIV<br>IRS 4506-C<br>IRS 4506-C Ver | /E              | <ul> <li>View in Click n File</li> </ul>        | Q • Upload                         | Documents                                                |                            |

#### Desk Top Underwriter screen- Importing the credit report

- Select your Credit provider, Username, Password and existing credit report reference # (Save Credentials)
- Once these items are completed- Click on "Order Report" tab
- You should receive a message "Credit Uploaded Successfully"
- Once the credit report is imported, you can now run DU Findings in Mortgage Machine
  - **Desktop Underwriter** 1002393940 TEST LOAN Property Address: 3726 Poplar St., Dawson, IA 50066 Loan Number: **Open Loan** Firstimer, Alice DI-FHA03 Loan Status: Loan Originated Borrower Name: Business Channel: Wholesale **Close Loan** Import Data **URLA & Forms** Pricing Compliance Fees Truth-In-Lending Processing Summary **New URLA** Lender | Borrower | Employment/Income | Other Income | Assets | Liabilities | Real Estate | Loan/Property | Declarations | Sections 6-9 AUS & Forms 🔶 Desktop Underwriter | Loan Product Advisor | Additional Loan Fields | HUD Addendum | VA 26-1820 Underwriting 🔶 1008 | HUD-92900-LT | HUD-92800.5B | VA Ln Analysis | VA Ln Summary **AUS** status Employment Income PIW **Fannie Mae** No Freddie Mac No **Credit Setup** Credit Company Copy Liabilities to the 1003 V and delete the existing liabilities User ID Enter Password Password Save Credentials Alice DI-F Order New Ref Num 500446 irstimer Order Report(s)

#### Desk Top Underwriter screen shot is below. Make sure your credit provider is showing at the bottom of the screen

- You can view the findings if DU ran at time of LPA submission,
- If DU did not run, you can click "submit to Desktop Underwriter"
- Any errors will need to be corrected- click on the findings to view the errors- submit once errors are corrected
- DU decision should populate with a successful submission

| Desktop Onde                                                     |                                                                                         |                                                            |                                                                             |                                                              |                   |             | Sav                                                                                                    |
|------------------------------------------------------------------|-----------------------------------------------------------------------------------------|------------------------------------------------------------|-----------------------------------------------------------------------------|--------------------------------------------------------------|-------------------|-------------|----------------------------------------------------------------------------------------------------|
| Open Loan Close Loan Impo                                        | bort Data                                                                               | er: 100239<br>ame:<br>hanne<br>tion pages are n            | ead-only after underwr                                                      | Property Address:<br>Loan Status:                            |                   |             | 7<br>Origination Note                                                                                                    |
| Summary Pr                                                       | cing Compliance                                                                         | Fees                                                       | Truth-In-Lending                                                            | URLA & Forms Processin                                       | ng                |             | Borrower's name                                                                                                    |
| New URLA + Lender<br>AUS & Forms + Desktr<br>Underwriting + 1008 | r   Borrower   Employment/li<br>op Underwriter   Loan Produ<br>HUD-92900-LT   HUD-92800 | ncome   Other In<br>Ict Advisor   Addi<br>0.5B   VA Ln Ana | come   Assets   Liabili<br>tional Loan Fields   HUE<br>ysis   VA Ln Summary | ies   Real Estate   Loan/Property  <br>Addendum   VA 26-1820 | Declarations   Se | ections 6-9 | <ul> <li>Income stated</li> <li>SS# (for credit report)</li> <li>Property address</li> <li>Estimate property valu</li> </ul> |
|                                                                  |                                                                                         |                                                            | AUS status                                                                  | Employment                                                   | Income            | PIW         | 🖌 🖌 Loan amount sought                                                                                                    |
|                                                                  | Fannie Mae                                                                              |                                                            |                                                                             |                                                              |                   | No          |                                                                                                    |
|                                                                  | Freddie Mac                                                                             |                                                            |                                                                             |                                                              |                   | No          | Originator                                                                                                    |
| Credit Setup                                                     | Use the existing crea                                                                   | s) in DU.                                                  | Order or Reis                                                               | sue a Credit Report                                          |                   |             | Estimated Close Date<br>1/9/2024                                                                                             |
| DU Submission                                                    | No rule violatio                                                                        |                                                            |                                                                             |                                                              |                   |             | Lock Expiration Date 1/22/2024                                                                                               |
|                                                                  | Refresh List                                                                            |                                                            |                                                                             |                                                              |                   |             | Lien Position<br>First Lien                                                                                                  |
|                                                                  | Submit to D                                                                             | esktop Underwr                                             | iter                                                                        |                                                              |                   |             | HTI / DTI Ratios<br>27.790 / 46.986                                                                                          |
| LPA Submission                                                   | LPA submission occu                                                                     | rs automatically                                           | when you submit to D                                                        | U.                                                           |                   |             | Liquid Assets<br>\$4,712.04                                                                                                  |
|                                                                  | No rule violations wer                                                                  | e found.                                                   |                                                                             |                                                              |                   | _           | Cash to Close                                                                                                    |
|                                                                  | Refresh List                                                                            |                                                            |                                                                             |                                                              |                   |             | \$402.12<br>Reserve Mos                                                                                                    |
| Findings                                                         |                                                                                         |                                                            |                                                                             |                                                              |                   | L           | Rate / Total Pmt.                                                                                                    |
| Received Date                                                    | Report Date                                                                             | Submission                                                 | Recommendation                                                              | Mornet Plus Case Ide                                         | ntifier           |             | UTV / CLTV                                                                                                    |
| 1/8/2024 12:30:15 PM                                             | 1/8/2024 1:30:00 PM                                                                     | 11                                                         | Approve/Eligible                                                            | 1661848013                                                   | 1                 | 6           | 96.446 / 99.946                                                                                                    |
| 1/8/2024 12:28:06 PM                                             | 1/8/2024 1:28:00 PM                                                                     | 10                                                         | Approve/Eligible                                                            | 1661848013                                                   | 包                 | 6           | \$318,935.00                                                                                                    |
| 1/8/2024 12:04:29 PM                                             | 1/8/2024 1:04:00 PM                                                                     | 9                                                          | Refer/Eligible                                                              | 1661848013                                                   | 国                 | 6           | Term                                                                                                    |
| 1/4/2024 9:32:21 AM                                              | 1/4/2024 10:32:00 AM                                                                    | 8                                                          | Approve/Eligible                                                            | 1661848013                                                   | 国                 | 6           | - 360                                                                                                    |
| 1/4/2024 9:31:27 AM                                              | 1/4/2024 10:31:00 AM                                                                    | 7                                                          | ligible                                                                     | 1661848013                                                   | 包                 | 6           | Selected Product                                                                                                    |
| 12/29/2023 10:25:55 AM                                           | 12/29/2023 11:25:00 AM                                                                  | 6                                                          | e/Eligible                                                                  | 1661848013                                                   | 1                 | 6           | Rosebud Forgive (3.5%)                                                                                                    |
| Credit Reports                                                   |                                                                                         |                                                            |                                                                             |                                                              |                   |             | FHA<br>Purchase                                                                                                    |
| Received Date Re                                                 | eport Date Reference Num                                                                | Company Nan                                                |                                                                             | Borrower(s)                                                  |                   |             | Primary Residence                                                                                                    |
| 12/21/2023 1:16:57 PM 10                                         | 1/23/2023                                                                               | ADVANTAGE                                                  | CREDIT, INC.                                                                |                                                              | View              |             |                                                                                                    |

How to Order an appraisal in Mortgage Machine

- We have specific tutorial for ordering the appraisal
- Here is where to find it

| Click n' Close, Inc.                                  |                                     |              | Welcom                                  | e, chris.hartman                          | Site Map   Support     | Log Out ()      |
|-------------------------------------------------------|-------------------------------------|--------------|-----------------------------------------|-------------------------------------------|------------------------|-----------------|
| ♠ Pipeline Loan Origination                           | Interfaces Un                       | derwriting D | oc Prep Post-Closin                     | ng Reports                                |                        | φ 🏟             |
| Home Page                                             |                                     |              |                                         | Monda                                     | ay, January 15, 2024 7 | :54:14 AM (124) |
| Home                                                  | Tutorials/MM Guide                  | s CNF/XDoc   | DocMagic eConsole                       | Product Guides                            | Forms                  |                 |
| Loan                                                  | Quick Tutorials /<br>Machine Guides | Mortgage     |                                         |                                           |                        |                 |
| Loan                                                  |                                     | How          | <u>to Upload &amp; Submit a file in</u> | to Mortgage Machine                       |                        |                 |
| Conta                                                 |                                     | How          | to use Mortgage Machine to              | o Price a Loan                            |                        |                 |
| Bulletins and Resources                               |                                     | How<br>How   | to Submit Conditions in Mor             | <u>rtgage Machine</u><br>Mortaage Machine |                        |                 |
| Your Information                                      |                                     | <u>E-Sig</u> | <u>gn (Tutorial)</u>                    | <u>Horegage Haenme</u>                    |                        |                 |
|                                                       |                                     | How          | to order an <u>App</u> raisal in Mo     | rtgage Machine                            |                        |                 |
| Register a New Loan   New Lead                        |                                     | Mort         | <u>gage Machine Tips</u>                |                                           |                        |                 |
| 🖄 Open an existing Loan   Lead                        |                                     | One          | Time Close Video                        |                                           |                        |                 |
| To lookup a loan, enter below and <u>click here</u> . |                                     | <u>EClo</u>  | sing Overview                           |                                           |                        |                 |
| Loan Number:Borrower:                                 |                                     |              |                                         |                                           |                        |                 |
| Request Assistance                                    |                                     |              |                                         |                                           |                        |                 |